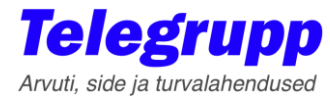

# VISITORS

Tarkvara lühijuhend

Ver 3.9

ID kaardiga külaliste registreerimise tarkvara

www.telegrupp.ee

**Telegrupp AS** 

# Sisukord

| Sisukord                                                        | 2  |
|-----------------------------------------------------------------|----|
| 1 Põhiprogramm 'Visitors'                                       | 4  |
| 1.1 Peamenüü kirjeldus                                          | 5  |
| 1.1.1 'File' alammenüü                                          | 5  |
| 1.1.2 'Options' alammenüü                                       | 6  |
| 1.1.2.1 Kaardilugejate seadistamine                             | 6  |
| 1.1.2.2 Kasutajate haldus ja paroolide muutmine                 | 7  |
| 1.1.2.2.1 Uue kasutaja loomine                                  | 8  |
| 1.1.2.2.2 Kasutajate kustutamine                                | 9  |
| 1.1.2.2.3 Paroolide muutmine                                    | 9  |
| 1.1.2.3 Kasutajate õiguste määramine                            | 11 |
| 1.1.3 'Services' alammenüü                                      | 13 |
| 1.1.3.1 Varukoopia tekitamine                                   | 13 |
| 1.1.3.2 Varukoopia taastamine                                   | 13 |
| 1.1.3.3 Varukoopia kataloogid                                   | 15 |
| 1.1.4 Tööriistariba nuppude kirjeldus                           | 15 |
| 1.1.5 Kaardilugejate staatuse riba                              | 16 |
| 1.2 Külastajate ja eelregistreeringute andmete tabel            | 17 |
| 1.2.1 Tabeli tulpade valik                                      | 17 |
| 1.2.2 Andmete sorteerimine / järjestus                          | 17 |
| 1.2.3 Andmete filtreerimine põhiaknas                           | 17 |
| 2 Töötamine programmiga                                         | 18 |
| 2.1 Külaliste registreerimine ja külastajakaartide väljastamine | 18 |
| 2.1.1 Automaatne režiim                                         | 18 |
| 2.1.2 Pool-automaatne režiim                                    | 21 |
| 2.2 Külastajate eelregistreerimine                              | 23 |
| 2.2.1 Eelregistreerimise lisamine                               | 23 |
| 2.2.2 Eelregistreerimise kustutamine                            | 24 |
| 2.2.3 Eelregistreeringute import csv failist.                   | 24 |
| 2.2.3.1 csv faili struktuur                                     | 25 |
| 2.3 Keelatud isikud                                             | 26 |
| 2.3.1 Keelatud isikute lisamine                                 | 26 |
| 2.3.2 Keelatud isiku kustutamine                                | 27 |
| 2.3.3 Keelatud isikute andmete import csv failist               | 27 |

|      | 2.3.3.1 csv faili struktuur     | 28 |
|------|---------------------------------|----|
| 3 Ra | aportid ja Export               | 30 |
| 3.1  | Töötamine filtriga ( päringud ) | 30 |
| 3.2  | Andmete export                  | 32 |
| 3.3  | Andmete printimine              | 33 |
| 3.4  | Arhiivi andmete vaatamine       | 34 |

# 1 Põhiprogramm 'Visitors'

| 🚨 Visito         | ors [Admin] : W | orking Database - 12 | 7.0.0.1:C:\Prog | ram Files (x86) | )\Visitors\Visitors | fdb              |             |               |                    |             |           | -         |         | × |
|------------------|-----------------|----------------------|-----------------|-----------------|---------------------|------------------|-------------|---------------|--------------------|-------------|-----------|-----------|---------|---|
| File Op          | tions Services  | Help                 |                 |                 |                     |                  |             |               | Külalisi ot        | vioktil - 2 | _ 2       |           |         |   |
|                  |                 |                      |                 |                 |                     | <u> </u>         |             |               | Kulalisi OL        | Jekui . S   |           |           |         |   |
| Visitors         | Permissions E   | lacklist             |                 |                 |                     |                  |             |               |                    |             |           |           |         |   |
| Drag a co        |                 |                      |                 |                 |                     |                  |             |               |                    |             |           |           |         |   |
| I Number         | Eesnimi         | Perekonnonimi        | Dokument        | Riik            | lsikukood           | Kelle juurde     | Auto number | Märkused      | Saabus             | Lalikus     | Kaardi nr |           | Föökoht |   |
|                  | Mari-liis       | Männik               | ID kaart        | Estonia         | 47101010033         | IT osakond       |             | Koosolek      | 13.02.2018 8:09.34 |             | 19035     | Külaliste | paasia  | ~ |
| 2                | Mart            | Maasikas             | Pass            | Estonia         | KA000002            | Logistikaosakond | 312EST      | DHL kuller    | 13.02.2018 8:10.40 |             | 2562      | Auto pää  | isla    | ~ |
| ▶ 3              | Maria Olivia    | Vitenen              | Pass            | Finland         | XP1234567           | Pressiosakond    |             | Nõupidamine   | 13.02.2018 8:14.27 |             | 15509     | Külaliste | pääsla  |   |
|                  |                 |                      |                 |                 |                     |                  |             |               |                    |             |           |           |         |   |
|                  |                 |                      |                 |                 |                     |                  | 3           |               |                    |             |           |           |         |   |
|                  |                 |                      |                 |                 |                     |                  |             |               |                    |             |           |           |         |   |
|                  |                 |                      |                 |                 |                     |                  |             |               |                    |             |           |           |         |   |
|                  |                 |                      |                 |                 |                     |                  |             |               |                    |             |           |           |         |   |
|                  |                 |                      |                 |                 |                     |                  |             |               |                    |             |           |           |         |   |
|                  |                 |                      |                 |                 |                     |                  |             |               |                    |             |           |           |         |   |
|                  |                 |                      |                 |                 |                     |                  |             |               |                    |             |           |           |         |   |
|                  |                 |                      |                 |                 |                     |                  |             |               |                    |             |           |           |         |   |
|                  |                 |                      |                 |                 |                     |                  |             |               |                    |             |           |           |         |   |
|                  |                 |                      |                 |                 |                     |                  |             |               |                    |             |           |           |         |   |
|                  |                 |                      |                 |                 |                     |                  |             |               |                    |             |           |           |         |   |
|                  |                 |                      |                 |                 |                     |                  |             |               |                    |             |           |           |         |   |
|                  |                 |                      |                 |                 |                     |                  |             |               |                    |             |           |           |         |   |
|                  |                 |                      |                 |                 |                     |                  |             |               |                    |             |           |           |         |   |
|                  |                 |                      |                 |                 |                     |                  |             |               |                    |             |           |           |         |   |
|                  |                 |                      |                 |                 |                     |                  |             |               |                    |             |           |           |         |   |
|                  |                 |                      |                 |                 |                     |                  |             |               |                    |             |           |           |         |   |
|                  |                 |                      |                 |                 |                     |                  |             |               |                    |             |           |           |         |   |
|                  |                 |                      |                 |                 | -                   | 4                |             |               |                    |             |           |           |         |   |
|                  |                 |                      |                 |                 |                     |                  |             |               |                    |             |           |           |         |   |
| Swipe Bea        | der Name : 3M ( | R Series Swipe Reade | er              |                 |                     | Reader cor       | nected      | _             |                    |             |           |           |         |   |
| <b>RFID</b> Read | ler Name : RFID | eas Card Reader      |                 |                 |                     | 💳 🛏 🛛 Reader cor | nected Re   | eader waiting | >                  |             |           |           |         |   |
| Estonian ID      | Larg Reader N   | Me : Alcor Micro USB | Smart Card Rea  | ader 0          |                     | Beader cor       | nected      |               |                    |             |           |           |         |   |

Kasutajaliidese legend:

- 1) Peamenüü ja tööriistariba.
- 2) Külalisi objektil.
- 3) Tabel külastajate andmete ja kellaaegadega.
- 4) Arvutiga ühendatud kaardilugejate info ja staatus.

### Sisselogimise aken:

| 🚨 Login  | ×      |
|----------|--------|
| Login    |        |
| Admin    | ~      |
| Password |        |
|          |        |
| Ok       | Cancel |

## 1.1 Peamenüü kirjeldus

#### 1.1.1 'File' alammenüü

| le <u>O</u> ptions <u>S</u> ervices <u>H</u> elp |   |          |         |             |                  |             |          |
|--------------------------------------------------|---|----------|---------|-------------|------------------|-------------|----------|
| Export to                                        | > | Excel    | Į (     | ₹ –         |                  |             |          |
| Open Visitos.ini                                 |   | Text     |         |             |                  |             |          |
| Log off                                          |   | HTML     |         |             |                  |             |          |
| Print Page setup                                 |   | XML      |         |             |                  |             |          |
| Font Size                                        | > |          |         |             |                  |             |          |
| Import Permissions from csv                      |   | Dokument | Riik    | lsikukood   | Kelle juurde     | Auto number | Mär      |
| Import Blacklist from csv                        |   | ID kaart | Estonia | 47101010033 | IT osakond       |             | Koosole  |
| Database                                         | > | Pass     | Estonia | KA000002    | Logistikaosakond | 312EST      | DHL kull |
| batabase                                         |   | Pass     | Finland | XP1234567   | Pressiosakond    |             | Nõupida  |
| Exit                                             |   |          | *       |             |                  | ·····       | <u> </u> |

- File → Export to... ekspordib ekraanil olevate külastajate anded valitud formaati. See käsklus on nähtav õiguste olemasolul.
- File → Open Visitors.ini avab "Visitors.ini" faili seadete muutmiseks või parandamiseks. See käsklus on nähtav õiguste olemasolul.
- 3) File → Log off logib kasutaja välja.
- 4) File → Print Page setup väljatrüki seadistus (litsentsi ja õiguste olemasolul).
- 5) File → Font Size → Increase suurendab tabeli fonti.
- 6) File → Font Size → Decrease vähendab tabeli fonti.
- File → Import Permissions from csv eelregistreerimis andmete import csv failist. See käsklus on nähtav õiguste olemasolul.
- File → Import Blacklist from csv keelatud isikute andmete import csv failist. See käsklus on nähtav õiguste olemasolul.
- File → Database → Working kuvab töös olevat andmebaasi. See käsklus on nähtav õiguste olemasolul. Vt. täpsemalt <u>Arhiivi andmete vaatamine</u>.
- 10) File → Database → Archive võimalus kuvada arhiivi andmebaasi. See käsklus on nähtav õiguste olemasolul. Vt. täpsemalt <u>Arhiivi andmete vaatamine</u>.
- 11) File → Exit väljub programmist.

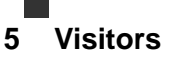

### 1.1.2 'Options' alammenüü

| 🚨 Visitors [Admin] : Working Database - 127.0.0.1:C:\Program Files (x86)\Visitors\Visitors.fdb |  |  |  |  |  |  |  |
|------------------------------------------------------------------------------------------------|--|--|--|--|--|--|--|
| File Options Services Help                                                                     |  |  |  |  |  |  |  |
| Readers User Accounts                                                                          |  |  |  |  |  |  |  |
| Visit User Permissions                                                                         |  |  |  |  |  |  |  |

#### 1.1.2.1 Kaardilugejate seadistamine

**Options** → **Readers** – Avab kaardilugejate häälestamise akna. See käsklus ja nupp on nähtav õiguste olemasolul. Sama käsklust saab anda ka vajutades allolevale nupule:

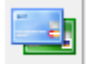

Nupule vajutades avaneb alljärgnev aken:

| 🚨 Visitors Readers 🧼 —                           | ×     |
|--------------------------------------------------|-------|
| Swipe Reader Name                                | <br>  |
| 3M CR Series Swipe Reader                        |       |
|                                                  | -     |
| BEID Beader Name                                 |       |
| RFIDeas Card Reader                              |       |
|                                                  | <br>• |
|                                                  |       |
| Estonian ID Card Reader Name                     |       |
| Alcor Micro USB Smart Card Reader 0              |       |
|                                                  | •     |
|                                                  |       |
| Save Close                                       |       |
| human and here here here here here here here her |       |

Siit saate valida arvutiga ühendatud MRTD, RFID kaardilugeja ja Eesti ID kaardilugeja millega soovite, et programm töötaks. Peale valikut vajutage nuppu 'Save' ja **taaskäivitage programm.** Vastav teade kuvatakse ka kaardilugejate staatuse osas:

| Swipe Reader Name : 3M CR Series Swipe Reader                      |         | Reader connected |                | Restart program !!! |
|--------------------------------------------------------------------|---------|------------------|----------------|---------------------|
| RFID Reader Name : RFIDeas Card Reader                             | <b></b> | Reader connected | Reader waiting | Restart program !!! |
| Estonian ID Card Reader Name : Alcor Micro USB Smart Card Reader 0 |         | Reader connected |                | Restart program !!! |

#### 1.1.2.2 Kasutajate haldus ja paroolide muutmine

**Options**  $\rightarrow$  **User Accounts** – Siit saate luua uusi kasutajaid ja määrata kasutajatele parooli ning olemasolevate kasutajate paroole muuta ja kasutajaid kustutada. Uue andmebaasiga on vaikimisi olemas kaks kasutajat – **Admin** ja **Valvur**. Vaikimisi Admin parool on "1" (ilma jutumärkideta) ja Valvur parool on "2". See käsklus ja nupp on nähtav õiguste olemasolul. Sama käsklust saab anda ka vajutades allolevale nupule:

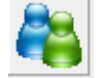

Nupule vajutades avaneb alljärgnev aken:

| 🚨 User Accounts  | -     |        | Х |
|------------------|-------|--------|---|
| New User (max 10 | ch)   |        | _ |
| ļ                |       |        | - |
| Create           |       | Delete |   |
|                  |       |        |   |
|                  |       |        |   |
|                  |       |        |   |
| Old Password     |       |        |   |
| New Password     | ***** |        |   |
|                  | ***** |        |   |
| Confirm Password | 1     |        |   |
|                  | _     |        |   |
| Ok               |       | Close  |   |
|                  |       |        |   |

Akna ülemises sektsioonis saab luua ja kustutada kasutajaid ning alumises osas muuta olemasolevate kasutajate paroole.

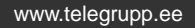

7 Visitors

#### 1.1.2.2.1 Uue kasutaja loomine

Uue kasutaja loomiseks sisestage uus kasutajanimi (max. 10 tähemärki)

| 🚨 User Accounts  | —   |        | × |
|------------------|-----|--------|---|
| New User (max 10 | ch) |        |   |
| Toomas           |     |        | • |
| Create           |     | Delete |   |
|                  |     |        |   |

Ja vajutage nuppu 'Create' -> luuakse uus kasutaja.

Järgmiseks valige alumisest loetelust kasutajanimi mille olete just loonud ning sisestage kasutaja parool lahtritesse 'New Password' ja 'Confirm Password' ('Old Password' jääb tühjaks kuna sellel kasutajal varem parooli ei olnud ):

| 🚨 User Accounts  | -    |        | × |
|------------------|------|--------|---|
| New User (max 10 | ch)  |        | _ |
| Create           |      | Delete |   |
|                  |      |        |   |
| Toomas           |      |        | • |
| Old Password     |      |        |   |
| New Password     | **** |        |   |
| Confirm Password | **** |        |   |
| Ok               |      | Close  |   |
|                  |      |        |   |

Vajutage 'OK' ja kasutajale on uus parool määratud. Järgmiseks tuleb kasutajale määrata õigused (vaikimisi kõik õigused puuduvad). Täpsemalt vt. <u>Kasutajate õiguste määramine</u>.

#### 1.1.2.2.2 Kasutajate kustutamine

Kasutaja kustutamiseks vali akna ülemises osas kasutaja keda soovid kustutada:

| 🚨 User Accounts  | —     |        | × |
|------------------|-------|--------|---|
| New User (max 10 | ) ch) |        |   |
| Toomas           |       |        | - |
| Create           | [     | Delete |   |
|                  |       |        |   |

Ja vajutage nuppu 'Delete' -> valitud kasutaja kustutatakse koos kõikide õigustega.

NB! Ettevaatust, et te ei kustutaks kõiki Admin õigustega kasutajaid. Vastasel korral pole võimalik teil süsteemi seadistada.

Admin parooli unustades või kõikide Admin õigustega kasutajate kustutades pöörduge Telegrupp AS poole.

#### 1.1.2.2.3 Paroolide muutmine

Olemasolevate kasutajate paroolide muutmiseks valige alumisest loetelust kasutajanimi kelle parooli soovite muuta:

| Toomas           | •     |
|------------------|-------|
| Old Password     | XXXXX |
| New Password     | ****  |
| Confirm Password | ****  |
| Ok               | Close |
|                  |       |

Sisestage vana parool ja kaks korda uus parool ( 'Old Password', 'New Password' ja 'Confirm Password' ) ning vajutage 'OK' -> valitud kasutaja parool on muudetud.

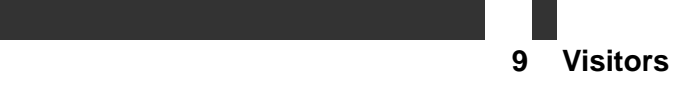

Vea korral kuvatakse vastav veateade:

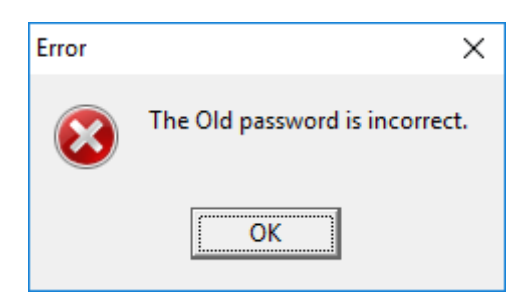

Vana parool ei ole õige.

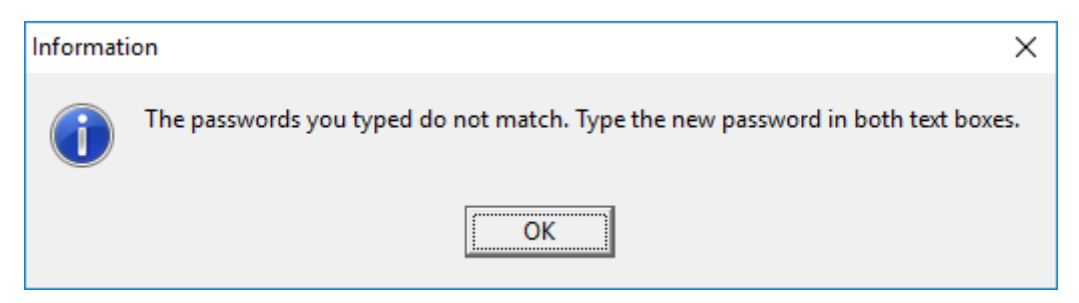

Uued paroolid ei kattu. Sisesta uued paroolid uuesti.

#### 1.1.2.3 Kasutajate õiguste määramine

**Options** → **User Premissions** – Kasutajatele õiguste andmine. See käsklus on nähtav vastavate õiguste olemasolul.

| 🚨 User Permissions         | ×                              |  |  |
|----------------------------|--------------------------------|--|--|
| Users<br>Admin             | <b>_</b>                       |  |  |
| Export                     | 🗹 Visitors Sheet               |  |  |
| 🗹 Open Visitors.ini        | Permissions Sheet              |  |  |
| 🗹 Readers                  | 🗹 Blacklist Sheet              |  |  |
| 🔽 User Accounts            | 🗹 User Permissions Menu        |  |  |
| 🗹 Delete from DB           | 🗹 New Visitor Button           |  |  |
| 🗹 Backup Database          | Visitors Quick Customization   |  |  |
| 🗹 Restore Database         | Permis Quick Customization     |  |  |
| 🗹 Open Backup folder       | Iacklist Quick Cusomization    |  |  |
| 🗹 Open Restore folder      | Visitors Sheet Double Click    |  |  |
| 🗹 Filter and Database menu | 🗹 Permis Sheet Double Click    |  |  |
| ☑ Filter +                 | 🖂 Blacklist Sheet Double Click |  |  |
| 🗹 Print page Setup         | Import Permissions from csv    |  |  |
| 🔽 Print                    | Import Blacklist from csv      |  |  |
| Select all Deselect All    | Ok Cancel                      |  |  |

Valige millised õigused funktsioonid ja nupud on valitud kasutajale vajalikud ning vajutage 'Ok' andmete salvestamiseks. Järgmisel kasutaja sisselogimisel on nähtavad ainult talle lubatud toimingud.

Uuel loodud kasutajal puuduvad vaikimisi kõik õigused ja need on vaja määrata kohe peale uue kasutaja loomist.

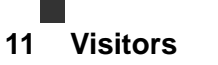

#### Kasutajaõiguste kirjeldused:

Export – andmete salvestamine etteantud formaati (menüü) Open Visitors.ini – Tarkvara seadistus faili avamine Readers – kaardilugejate häälestus (menüü ja nupp) Passwords – paroolide muutmine (menüü) Delete from DB – vanade sündmuste kustutamine andmebaasist (menüü ja nupp) Backup Database – andmebaasi varukoopia tekitamine (menüü ja nupp) Restore Database – andmebaasi varukoopia taastamine (menüü ja nupp) Open Backup Folder – varukoopia kausta avamine (menüü) Open Restore Folder – taastuskoopia kausta avamine (menüü) Filter and Database menu– andmete päring/filtreerimine ( nupp ) + arhiivi vaatamine Filter + - jooksvate andmete kuvamine/peitmine põhiaknas ( nupp ) Print page Setup – väljatrüki seadistamine (menüü) Print – andmete printimine ( nupp ) Visitors Sheet – tabel külastajate andmete ja kellaaegadega Premissions Sheet – eelregistreerimiste tabel ja andmete sisestamine Blacklist Sheet – keelatud isikute tabel ja andmete sisestamine Valvur Premissions Menu – kasutaja 'Valvur' õiguste andmine (menüü) New Visitor Button – käsitsi uue külastaja lisamine ilma RFID kaardita ( nupp ) Visitors Quick Customization – külastajate tabeli tulpade seadistamine Premis Quick Customization – eelregistreerimiste tabeli tulpade seadistamine Blacklist Quick Customization – keelatud isikute tabeli tulpade seadistamine Visitors Sheet Double Click – ilma RFID kaardita külastajate väljaregistreerimine Premis Sheet Double Click – eelregistreeringute kustutamine Blacklist Sheet Double Click – keelatud isikute kustutamine Import Permissions from csv – eelregistreeringute import csv failist Import Blacklist from csv - keelatud isikute import csv failist

#### 1.1.3 'Services' alammenüü

| 🚨 Visitors [Admin] : Working Database - 127.0.0.1:C:\Program Files (x86)\Visitors\Visitors.fdb |                                     |  |  |  |  |  |  |
|------------------------------------------------------------------------------------------------|-------------------------------------|--|--|--|--|--|--|
| File Options                                                                                   | Services Help                       |  |  |  |  |  |  |
| 🔜 🐴                                                                                            | Backup Database<br>Restore Database |  |  |  |  |  |  |
| Visitors Permi                                                                                 | Open Backup Folder                  |  |  |  |  |  |  |
| Drag a column house Herete group by Hild column                                                |                                     |  |  |  |  |  |  |

#### 1.1.3.1 Varukoopia tekitamine

Service → Backup Database... – Tekitab külastajate andmebaasist varukoopia eelmääratud asukohta serveri kõvakettal. See käsklus ja nupp on nähtav õiguste olemasolul. Sama käsklust saab anda ka vajutades allolevale nupule:

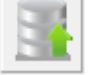

Nuppu vajutades teostatakse alljärgnevad toimingud:

 Tehakse jooksvast andmebaasist serveri 'backup' kataloogi varukoopia fail: Visitors\_<tänane\_kuupäev>\_<kellaaeg>.fbk

#### 1.1.3.2 Varukoopia taastamine

Service → Restore Database... – Taastab külastajate registreerimise andmebaasi varasemalt tehtud varukoopiast. See käsklus ja nupp on nähtav õiguste olemasolul. Sama käsklust saab anda ka vajutades allolevale nupule:

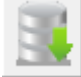

Nuppu vajutades teostatakse alljärgnevad toimingud:

 Tehakse jooksvast andmebaasist serveri 'backup' kataloogi varukoopia fail: Visitors\_<tänane\_kuupäev>\_<kellaaeg>.fbk ( juhuks kui midagi peaks rikki minema on võimalik jooksev andmebaas taastada )

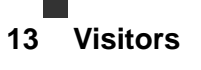

• Avaneb varukoopia valimise aken:

| 🚨 Open backup                                   | ofile                                                                                                    |                                                                                              | ×                                        |
|-------------------------------------------------|----------------------------------------------------------------------------------------------------|----------------------------------------------------------------------------------------------|------------------------------------------|
| Look in:                                        | Backup 💌                                                                                                    | ← 🗈 📩 📰 -                                                                                    |                                          |
| Quick access<br>Desktop<br>Libraries<br>This PC | Name<br>Visitors12.02.2018_07.53.fbk<br>Visitors13.02.2018_11.31.fbk<br>Visitors13.02.2018_11.32.fbk<br>Visitors13.02.2018_12.04.fbk | Date modified<br>12.02.2018 7:53<br>13.02.2018 11:31<br>13.02.2018 11:32<br>13.02.2018 12:04 | Type<br>FBK File<br>FBK File<br>FBK File |
|                                                 | <                                                                                                    |                                                                                              | >                                        |
|                                                 | File name:                                                                                                    | <b>•</b>                                                                                     | Open                                     |
|                                                 | Files of type: Firebird Backup files                                                                                                 | <b>-</b>                                                                                     | Cancel                                   |

- Siit tuleb valida varukoopia fail millest soovitakse varukoopia taastada ning vajutada nuppu 'Open'.
- Kui antud varukoopia on Visitors 3.9 versiooni oma siis taastatakse antud varukoopia.

NB! Peab meeles pidama, et andmebaasi taastades võetakse kasutusele ka vanas andmebaasis olnud kasutajad ja paroolid.

• Kui valitud fail ei ole Visitors 3.9 versiooni varukoopia või on mingi muu andmebaasi fail siis kuvatakse alljärgnev veateade ja varukoopiat ei taastata:

| Warning | ×                                                                                                   |
|---------|----------------------------------------------------------------------------------------------------|
|         | C:\Program Files (x86)\Visitors\Backup\Backup.log<br>This file is not Visitors 3.9 database backup. |
|         | ОК                                                                                                  |

Kui te olete veendunud, et tegemist on Visitors andmebaasi varasema versiooniga siis palun pöörduge Telegrupp AS poole, et saada juhiseid kuidas varasemat Visitors andmebaasi saab uuendada 3.9 versioonile.

#### 1.1.3.3 Varukoopia kataloogid

Service → Open Backup Folder ja Open Restore Folder – avab vastava varukoopia kausta. Need käsklused on nähtavad õiguste olemasolul.

'backup' ja 'restore' kataloogid määratakse tarkvara paigalduse käigus. Hiljem on võimalik neid muuta failist Visitors.ini. Seadistuste tegemiseks otse Visitors.ini failist konsulteerige ennem Telegrupp AS-ga.

## 1.1.4 Tööriistariba nuppude kirjeldus

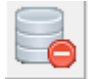

 Andmete kustutamine andmebaasist. Vastava õiguse olemasolul on võimalik baasis kustutada määratud kuupäevale **eelnevad** sündmused.

Nupule vajutades avaneb alljärgnev aken:

| 🔥 Attention!   | ×              |
|----------------|----------------|
| Delete message | es before date |
|                | •              |
|                |                |
| Yes            | No             |

Rippmenüüst valitud kuupäevast varasemad kirjed kustutatakse.

#### 'Visitors' tabelist

kustutatakse kõik külastajad määratud kuupäevast ettepoole, kes on hoonest lahkunud (välja registreeritud).

#### 'Premissions' tabelist

kustutatakse kõik eelregistreeringus määratud kuupäevast ettepoole, kelle registreerimis lõpukuupäev on möödunud (nt. kui külastajale on antud eelregistreering 01.01.2013 – 31.12.2013 ja kuupäevaks valida 30.12.2013, siis antut eelregistreeringut ei kustutata kuna lõppkuupäev pole veel kätte jõudnud ).

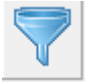

– Vastava õiguse olemasolul avab sündmuste filtri. vt. <u>Töötamine filtriga ( päringud )</u>

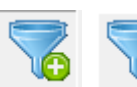

Vastava õiguse olemasolul valib kõikide sündmuste ja tagastamata kaartide vaate vahel.

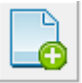

– Vastava õiguse olemasolul uue külastaja registreerimine ilma RFID kaardita.

# 1.1.5 Kaardilugejate staatuse riba

Arvutiga ühendatud kaardilugejate info ja staatuse kirjeldus:

1) Kaardilugeja pole seadistatud:

| Swipe Reader Name : None                                           |  |                         |                |  |  |  |  |  |  |
|--------------------------------------------------------------------|--|-------------------------|----------------|--|--|--|--|--|--|
| 2) Kaardilugeja pole ühendatud:                                    |  |                         |                |  |  |  |  |  |  |
| RFID Reader Name : RFIDeas Card Reader                             |  | Reader connection error |                |  |  |  |  |  |  |
| 3) Kaardilugeja on ühendatud aga kaarti pole sisestatud:           |  |                         |                |  |  |  |  |  |  |
| Estonian ID Card Reader Name : Alcor Micro USB Smart Card Reader 0 |  | Reader connected        | Reader waiting |  |  |  |  |  |  |
| 4) Kaardilugeja on ühendatud ja kaart on sisestatud:               |  |                         |                |  |  |  |  |  |  |
| Estonian ID Card Reader Name : Alcor Micro USB Smart Card Reader 0 |  | Reader connected        | Card inserted  |  |  |  |  |  |  |

# 1.2 Külastajate ja eelregistreeringute andmete tabel

# 1.2.1 Tabeli tulpade valik

|   | Drag a column header here to group by that column |                |               |             |          |         |              |          |  |  |
|---|---------------------------------------------------|----------------|---------------|-------------|----------|---------|--------------|----------|--|--|
|   | Number                                            | Eesnimi        | Perekonnanimi | lsikukood   | Dokument | Riik    | Kelle juurde | Märkused |  |  |
| C | ick here to                                       | show/hide/move | columns       | 47101010033 | ID kaart | Estonia | IT Osakond   | Koolitus |  |  |
|   | 2                                                 | Mart           | Mustikas      | 12345678910 | ID kaart | Estonia | IT Osakond   | Koolitus |  |  |
|   | 3                                                 | Jorh           | Kiir          | K0000001    | Pass     | Estonia | ∏ Osakond    | Koolitus |  |  |

| Drag a column header here to group by that column |               |             |          |         |              |          |  |
|---------------------------------------------------|---------------|-------------|----------|---------|--------------|----------|--|
| Number Eesnimi                                    | Perekonnanimi | lsikukood   | Dokument | Riik    | Kelle juurde | Märkused |  |
| / Number s                                        | Männik        | 47101010033 | ID kaart | Estonia | IT Osakond   | Koolitus |  |
| / Eesnimi                                         | Mustikas      | 12345678910 | ID kaart | Estonia | IT Osakond   | Koolitus |  |
| / Perekonnanimi                                   | Kiir          | K0000001    | Pass     | Estonia | IT Osakond   | Koolitus |  |
| Dokument                                          |               |             |          |         |              |          |  |
| Riik                                              |               |             |          |         |              |          |  |
| Kelle juurde                                      |               |             |          |         |              |          |  |
| Auto number                                       |               |             |          |         |              |          |  |
| Saabus                                            |               |             |          |         |              |          |  |
| / Lahkus                                          |               |             |          |         |              |          |  |
| Kaardi nr                                         |               |             |          |         |              |          |  |

- Vajutades tabeli nurka saab valida millised andmed ( tulbad ) on ekraanil nähtavad.

# 1.2.2 Andmete sorteerimine / järjestus

– Andmete sorteerimiseks/järjestamiseks vajutage vastava tulba päisel.

# 1.2.3 Andmete filtreerimine põhiaknas

| C | Drag a column header here to group by that column |           |   |                  |             |          |         |              |          |
|---|---------------------------------------------------|-----------|---|------------------|-------------|----------|---------|--------------|----------|
| 1 | Number                                            | Eesnimi   | P | erekonnanimi 🖵   | lsikukood   | Dokument | Riik    | Kelle juurde | Märkused |
|   | 1                                                 | Mari-Iiis |   | (All)            | 47101010033 | ID kaart | Estonia | IT Osakond   | Koolitus |
|   | 2                                                 | Mart      |   | (Custom)         | 12345678910 | ID kaart | Estonia | IT Osakond   | Koolitus |
|   | 3                                                 | Jorh      |   | Kiir<br>Mustikas | K0000001    | Pass     | Estonia | ∏ Osakond    | Koolitus |
|   |                                                   |           |   | Männik           |             |          |         |              |          |
|   |                                                   |           |   |                  |             |          |         |              |          |

 Andmete filtreerimiseks põhiaknas vajutage tulba kõrval olevale nupule ja valige andmed mida soovite näha. Filtri eemaldamiseks vajutage all olevale punasele nupule.

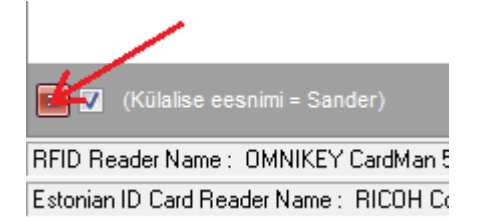

# 2 Töötamine programmiga

# 2.1 Külaliste registreerimine ja külastajakaartide väljastamine

### 2.1.1 Automaatne režiim

Tarkvara töötab automaatses režiimis kui mõlemad RFID ( läbipääsukaardilugeja ) ja ID kaardilugejad on ühendatud arvutiga ( lisavõimalusena saab ühendada ka 3M CR100 MRTD dokumendi lugeja ). Kui näidata RFID kaarti lugejale avaneb "New visitor" ( uus külastaja ) aken ja automaatselt loetakse maha läbipääsu kaardi number, mis külalisele väljastatakse.

| 🚨 New visitor                                | _                           |            | $\times$ |
|----------------------------------------------|-----------------------------|------------|----------|
| Dokument<br>Perekonnanimi<br>Riik<br>Estonia | lsikukood või do<br>Eesnimi | okumendi r | 117<br>• |
| Auto number                                  |                             |            |          |
| Kelle juurde                                 |                             |            |          |
| Märkused<br>Kaardi number: 1                 | 476                         |            |          |
| Ok                                           | Close                       | •          |          |

Kui peale seda sisestada ID kaardilugejasse ID kaart, loetakse sealt maha külastaja isikukood, perekonnanimi ja eesnimi.

Kui arvutiga on ühendatud 3M CR100 lugeja võib sealt läbi tõmmata MRTZ koodiga dokumendi. MRTZ koodiga dokumendist loetakse maha dokumendi tüüp, dokumendi nr., perekonnanimi ja eesnimi.

Kui ID kaarti ei sisestata on võimalus käsitsi täita kõik andmed: dokumendi tüüp, isikukood või dokumendi number, perekonnanimi ja eesnimi.

Samal ajal võrreldakse sisestatud isikukoodi või dokumendi nr. keelatud isikute ja eelregistreeritud andmetega ning kuupäeva vahemikuga. Kui isik on keelatud isikute nimekirjas kuvatakse vastav kirje ja 'Kelle juurde' andmetesse kirjutatakse automaatselt 'Keelatud'. Kui antud kuupäeval eelregistreering puudub, siis kuvatakse vastav teade kui aga eelregistreering on olemas, siis kuvatakse vastav tekst ja olemasolul ka eelregistreeritud lisainfo ( nt. auto numbrid või kelle juurde, märkused ):

| 🚨 New visitor 🛛 — 🗆 🗙                                                                                                    | 🚨 New visitor 🛛 — 🗆 🗙                                          | 🚨 New visitor 🛛 — 🗆 🗙                                          |  |
|----------------------------------------------------------------------------------------------------|----------------------------------------------------------------|----------------------------------------------------------------|--|
| Dokument Isikukood või dokumendi nr<br>D kaart V 47101010033 V                                                                                                    | Dokument Isikukood või dokumendi nr<br>D kaart V 47101010033 V | Dokument Isikukood või dokumendi nr<br>D kaart V 47101010033 V |  |
| Männik Mari-liis V                                                                                                    | Männik Mari-liis                                               | Männik Mari-Liis V                                             |  |
| Riik<br>Estonia                                                                                                    | Riik<br>Estonia                                                | Riik<br>Estonia                                                |  |
| Eelregistreering puudub!                                                                                                    | Ok kuni 31.12.2018!                                            | Keelatud isik!                                                 |  |
| Auto number                                                                                                    | Auto number 123ABC                                             | Auto number                                                    |  |
| Kelle juurde                                                                                                    | Kelle juurde                                                   | Kelle juurde                                                   |  |
| 1. And the second second secon |                                                                | Keelatud                                                       |  |
| Markused                                                                                                    | Koosolek                                                       | Taustakontroll tegemata                                        |  |
| Kaardi number: 1476                                                                                                    | Kaardi number: 1476                                            | Kaardi number: 1476                                            |  |
| Ok Close                                                                                                    | Ok                                                             | Ok Close                                                       |  |

Peale seda on võimalik käsitsi täita lisalahter auto number või numbri olemasolul teha auto numbril topelt-klõps ja andmed täidetakse automaatselt.

Igal registreeringul on ka vabalt täidetav märkuste lahter.

| 🚨 New visitor    | _                |         | ×        |
|------------------|------------------|---------|----------|
|                  |                  |         |          |
| Dokument         | lsikukood või do | kumendi | nr       |
|                  | Facaimi          |         | <u> </u> |
| Männik           | Mari-liis        |         | •        |
| Riik             |                  |         |          |
| Estonia          |                  |         |          |
| Ok kuni 31       | .12.20           | 18!     |          |
| Auto number      | 123ABC           |         |          |
|                  |                  |         |          |
|                  |                  |         |          |
| Kelle juurde     |                  |         |          |
| IT osakond       |                  |         | _        |
| Märkused         |                  |         |          |
| Koosolek         |                  |         | _        |
|                  |                  |         |          |
| Kaardi number: 1 | 476              |         |          |
| Ok               | Close            |         |          |

Kui lahtrid täidetud, tuleb info kinnitada vajutades "Ok" või kaks korda "Enter" klahvi.

Peale seda on külastaja andmed nähtavad põhiaknas koos kaardi väljastamise kuupäeva ja kellaajaga ja külastaja on sisse registreeritud :

| 🚨 Visitors   | [Admin] : Workin                        | g Database - 127.0.0 | ).1:C:\Program | Files (x86)\Visi | tors\Visitors.fdb |                  |             |             |                     |        |           | -        |           | × |
|--------------|-----------------------------------------|----------------------|----------------|------------------|-------------------|------------------|-------------|-------------|---------------------|--------|-----------|----------|-----------|---|
| File Optic   | ns Services H                           | elp                  |                |                  |                   |                  |             |             |                     |        |           |          |           |   |
| 💷 🦓          | E E E E C E C E C E C E C E C E C E C E |                      |                |                  |                   |                  |             |             |                     |        |           |          |           |   |
| Visitors p   | /istors Permissions Blacklist           |                      |                |                  |                   |                  |             |             |                     |        |           |          |           |   |
| Drag a colur |                                         |                      |                |                  |                   |                  |             |             |                     |        |           |          |           |   |
| 🗄 Number 🛆   | Eesnimi                                 | Perekonnanimi        | Dokument       | Riik             | lsikukood         | Kelle juurde     | Auto number | Märkused    | Saabus              | Lahkus | Kaardi nr |          | Töökohi   | t |
| 1            | Mari-Iiis                               | Männik               | ID kaart       | Estonia          | 47101010033       | IT osakond       |             | Koosolek    | 13.02.2018 8:09.34  |        | 19035     | Külalist | te pääsla |   |
| 2            | Mart                                    | Maasikas             | Pass           | Estonia          | KA000002          | Logistikaosakond | 312EST      | DHL kuller  | 13.02.2018 8:10.40  |        | 2562      | Auto p   | ääsla     |   |
| 3            | Maria Olivia                            | Virtanen             | Pass           | Finland          | XP1234567         | Pressiosakond    |             | Nõupidamine | 13.02.2018 8:14.27  |        | 15508     | Külalist | te pääsla |   |
| ▶ 7          | Mari-Iiis                               | Männik               | ID kaart       | Estonia          | 47101010033       | IT osakond       |             | Koosolek    | 13.02.2018 16:46.03 |        | 1476      | Külalist | te pääsla |   |

Kui külastaja tagastab külastajakaardi on vajalik seda uuesti näidata korra RFID kaardilugejale. Selle toiminguga registreeritakse kaardi tagastus aeg ja eemaldatakse külastaja põhiakna loetelust.

www.telegrupp.ee

#### 2.1.2 Pool-automaatne režiim

Külastajaid on võimalik registreerida ka ilma töötava kaardilugejata. Vastava õiguse olemasolul saab uut külastajat registreerida vajutades "New visitor" nuppu tööriistaribal.

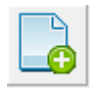

Kui seda nuppu vajutada avaneb "New visitor" aken ja tekib võimalus külastajakaardi number käsitsi sisestada.

| 🚨 New visitor      | _               |             | ×        |
|--------------------|-----------------|-------------|----------|
|                    |                 |             |          |
| Dokument           | lsikukood või o | lokumendi i | nr       |
| Perekonnanimi      | l<br>Eesnimi    |             | <u> </u> |
| •                  |                 |             | •        |
| Riik<br>Estonia    |                 |             |          |
|                    |                 |             |          |
| Auto aumbar        |                 |             |          |
|                    |                 |             |          |
|                    |                 |             |          |
| Kelle juurde       |                 |             |          |
|                    |                 |             |          |
| Märkused           |                 |             | _        |
| l<br>Kaardi number |                 |             |          |
|                    |                 |             |          |
|                    |                 |             |          |
| Ok                 | Clos            | e           |          |

Ülejäänud külastaja info on võimalik saada ID kaardilugejast, 3M CR100 dokumendi lugejast, kui see on arvutiga ühendatud või täita kõik andmed käsitsi.

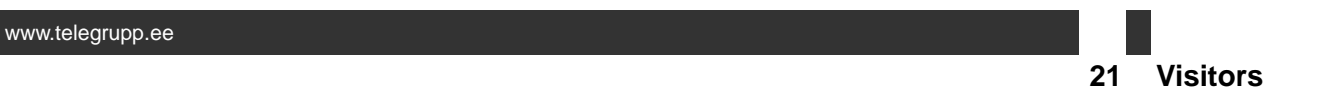

Kui külastaja tagastab läbipääsukaardi ja RFID kaardilugeja pole arvutiga ühendatud, tuleb teha hiirega topelt-klõps põhiakna selle külastaja tabeli rea peal.

| Γ | Visitors | Permissions BI | acklist       |             |          |         |              |          |  |  |  |  |  |
|---|----------|----------------|---------------|-------------|----------|---------|--------------|----------|--|--|--|--|--|
|   |          |                |               |             |          |         |              |          |  |  |  |  |  |
| 3 | Number   | Eesnimi        | Perekonnanimi | lsikukood   | Dokument | Riik    | Kelle juurde | Märkused |  |  |  |  |  |
|   | 2        | Mart           | Mustikas      | 12345678910 | ID kaart | Estonia | IT Osakond   | Koolitus |  |  |  |  |  |
|   | 3        | Jorh           | Kiir          | K0000001    | Pass     | Estonia | IT Osakond   | Koolitus |  |  |  |  |  |
| 1 | 7        | Mari-liis      | Männik        | 47101010033 | ID kaart | Estonia | ∏ Osakond    | Koosolek |  |  |  |  |  |
|   |          |                |               |             |          | r       |              |          |  |  |  |  |  |

Peale seda kuvatakse teile kinnitusaken:

| Confirm     | ×            |
|-------------|--------------|
| Kas         | oled kindel? |
| <u>Y</u> es | <u>N</u> o   |

Kui olete kindel, siis vajutage 'Yes' ja sellega registreeritakse külalise käsitsi kaardi tagastuse kuupäev ja kellaaeg ning kirje eemaldatakse põhiakna loetelust.

# 2.2 Külastajate eelregistreerimine

#### 2.2.1 Eelregistreerimise lisamine

Külastajate eelregistreerimiseks minge 'Premissions' lehele:

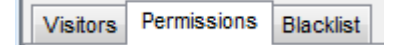

Uue registreeringu sisestamiseks vajutage nuppu:

| ning peale seda avaneb teil alljärgnev aken: |               |  |  |  |  |  |  |  |  |  |  |
|----------------------------------------------|---------------|--|--|--|--|--|--|--|--|--|--|
| 🚨 Add permission                             | – 🗆 X         |  |  |  |  |  |  |  |  |  |  |
|                                              |               |  |  |  |  |  |  |  |  |  |  |
| Firma                                        | Perekonnanimi |  |  |  |  |  |  |  |  |  |  |
| Mees ja Koer OÜ 🛛 👻                          | Männik 🗨      |  |  |  |  |  |  |  |  |  |  |
| Eesnimi                                      | lsikukood     |  |  |  |  |  |  |  |  |  |  |
| Mari-Liis 👻                                  | 47101010033 🗨 |  |  |  |  |  |  |  |  |  |  |
|                                              |               |  |  |  |  |  |  |  |  |  |  |
| Auto number                                  | Kelle juurde  |  |  |  |  |  |  |  |  |  |  |
| ✓ 123ABC                                     | IT osakond    |  |  |  |  |  |  |  |  |  |  |
|                                              | Märkupod      |  |  |  |  |  |  |  |  |  |  |
|                                              | Märkused      |  |  |  |  |  |  |  |  |  |  |
|                                              | KOUSDICK      |  |  |  |  |  |  |  |  |  |  |
|                                              |               |  |  |  |  |  |  |  |  |  |  |
|                                              |               |  |  |  |  |  |  |  |  |  |  |
| Alates                                       | Kuni          |  |  |  |  |  |  |  |  |  |  |
| 13.02.2018 ~                                 | 31.12.2018 ~  |  |  |  |  |  |  |  |  |  |  |
|                                              |               |  |  |  |  |  |  |  |  |  |  |
| Ok                                           | Close         |  |  |  |  |  |  |  |  |  |  |

Siin on vajalik täita kogu eelregistreerimis info külastaja kohta. Eriti oluline on sisestada väga täpselt isikukood või dokumendi number, kuna selle alusel toimub kaardi väljastamisel andmete kontroll. Lubatud on sümbolid on numbrid ja tähed.

| N | Visitors Permissions Blackist                     |                 |           |               |             |              |          |             |            |            |                     |  |
|---|---------------------------------------------------|-----------------|-----------|---------------|-------------|--------------|----------|-------------|------------|------------|---------------------|--|
| D | Drag a column header here to group by that column |                 |           |               |             |              |          |             |            |            |                     |  |
| 3 | Number                                            | Firma           | Eesnimi   | Perekonnanimi | lsikukood   | Kelle juurde | Märkused | Auto number | Alates     | Kuni       | Registreeritud      |  |
| Þ | 2                                                 | Mees ja Koer OÜ | Mari-Liis | Männik        | 47101010033 | ∏ Osakond    | Koosolek | 123ABC      | 15.12.2015 | 31.12.2015 | 15.12.2015 09:22:42 |  |
|   |                                                   |                 |           |               |             |              |          |             |            |            |                     |  |

Kui kõik andmed sisestatud siis, vajutage 'Ok' ja antud isiku eelregistreering kuvatakse aknas: Kõik aegunud eelregistreeringud kustuvad aknast automaatselt.

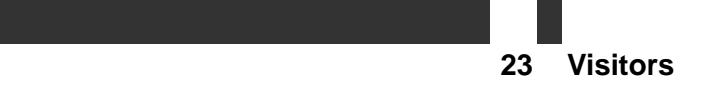

# 2.2.2 Eelregistreerimise kustutamine

Kui soovite mõnda eelregistreeringut käsitsi kustutada, siis tehke vastava rea peal hiirega 'topelt klõps' ja vajutage kinnitusaknal 'Yes'.

# 2.2.3 Eelregistreeringute import csv failist.

Eelregistreeringuid on võimalik importida csv failist. Faili näidise leiate 'Visitors\Tools' kataloogist. Andmete importimiseks (õiguste olemasolul) valige menüüst File → Import Permisiions from csv

Peale seda avaneb aken, otsige üles eelnevalt koostatud csv fail ning vajutage 'Open'

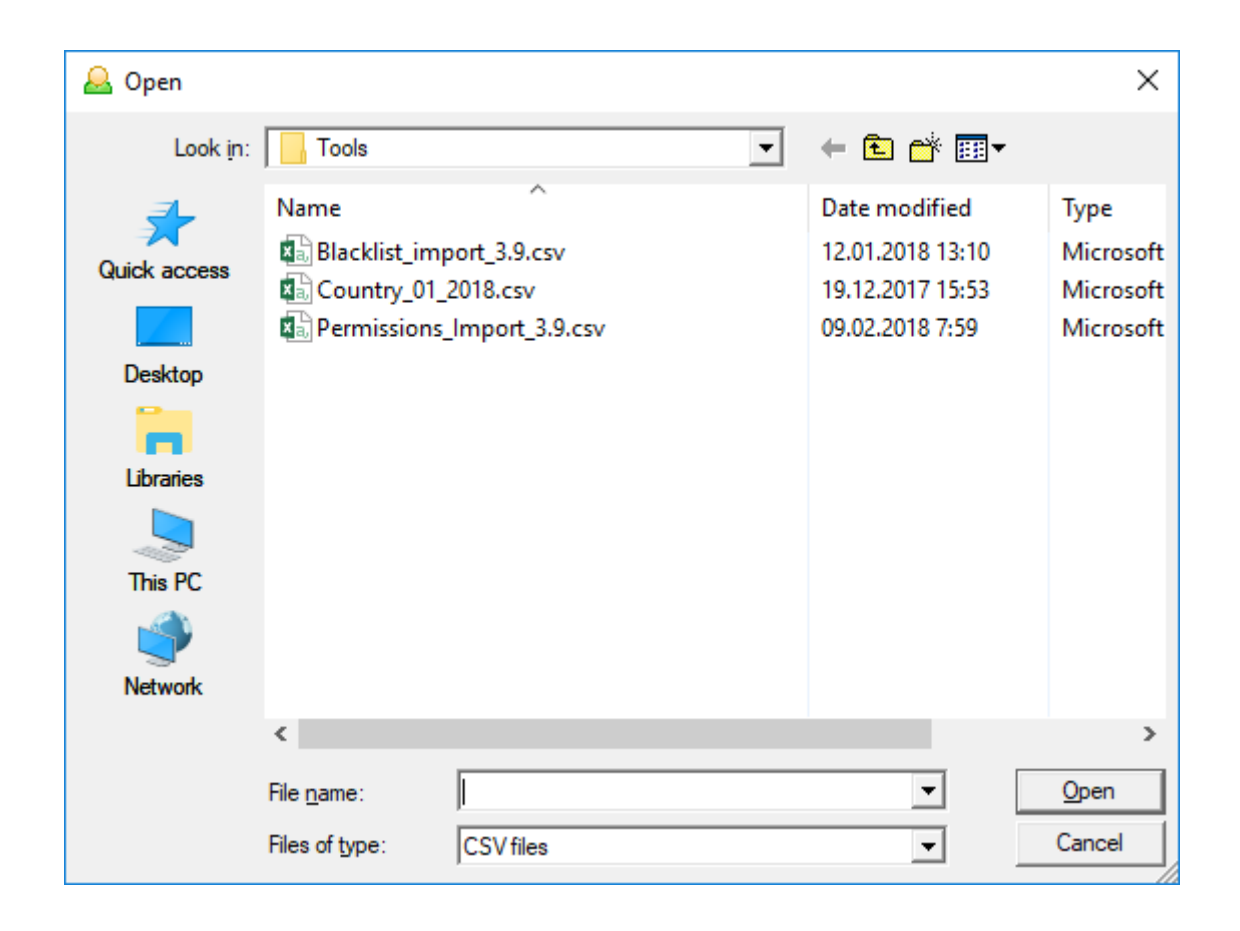

Kui csv fail on õigesti koostatud siis imporditakse kõik andmed Permissions (Eelregistreeringute ) tabelisse. Andmed lisatakse alati varasematele juurde, eelnevaid registreeringuid ei kontrollita ega kustutata!

Kui faili andmetes on viga (mõni kohustuslik väli täitmata) kuvatakse alljärgnev veateade:

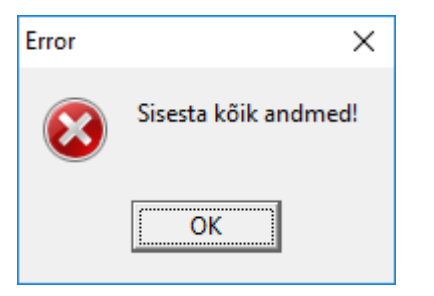

Vigase faili puhul andmeid ei impordita. Antud faili sisu tuleb üle kontrollida, kas kõik kohustuslikud andmeväljad on täidetud.

Kui valitud CSV fail ei sisalda kohustuslikku esimest kahte rida (vale faili formaat) kuvatakse alljärgnev veateade:

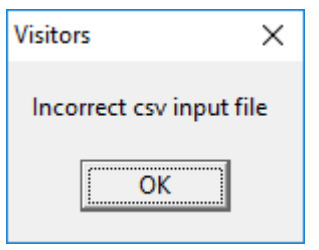

#### 2.2.3.1 csv faili struktuur

Faili näidise leiate 'Visitors\Tools' kataloogist. Siin on kuvatud näidis faili sisu:

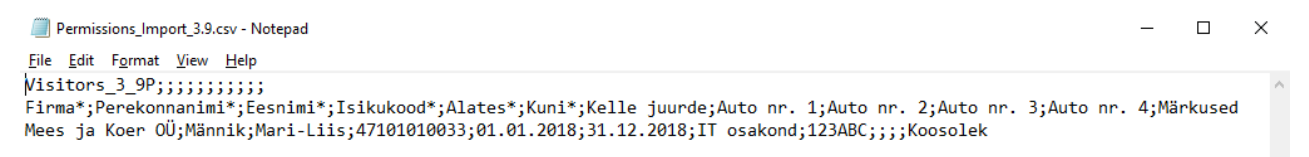

Oluline on säilitada failis esimene ja teine rida. Kolmandast reast saab täita imporditavad andmed. Kohustuslikud väljad mida kindlasti peab täitma on tähistatud \*. Nendeks on: Firma, Perekonnanimi, Eesnimi, Isikukood, Alates ja Kuni.

Valikuliselt võib eelregistreeringusse lisada veel Kelle juurde ja Auto numbrid ja Märkused

Kogu infot on võimalik lihtsalt töödelda Excelis. Failile tuleb peale andmete sisestamist teha 'save as csv'.

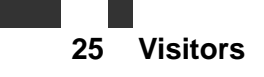

| l                                                                                                    | <b>∄ *ਾ</b> ੇਾ ∓ |                           |           |             |            |            |              |            |             |               | Per        | missions_Imp |
|----------------------------------------------------------------------------------------------------|------------------|---------------------------|-----------|-------------|------------|------------|--------------|------------|-------------|---------------|------------|--------------|
| F                                                                                                    | ile Home         | Insert Page Laye          | out For   | mulas Data  | Review     | View       | Add-ins T    | eam Q      | Tell me wha | t you want to | o do       |              |
| A Cut       Calibri       I I       A A       Image: Calibri       Image: Calibri       Image: Calibr |                  |                           |           |             |            |            |              |            |             |               |            |              |
| A                                                                                                    |                  | $\times  \checkmark  f_x$ | Visitors  | 5_3_9P      |            |            |              |            |             |               |            |              |
|                                                                                                    | А                | В                         | с         | D           | E          | F          | G            | н          | I           | J             | к          | L            |
| 1                                                                                                    | Visitors_3_9P    |                           |           |             |            |            |              |            |             |               |            |              |
| 2                                                                                                    | Firma*           | Perekonnanimi*            | Eesnimi*  | Isikukood*  | Alates*    | Kuni*      | Kelle juurde | Auto nr. 1 | Auto nr. 2  | Auto nr. 3    | Auto nr. 4 | Märkused     |
| 3                                                                                                    | Mees ja Koer OÜ  | Männik                    | Mari-Liis | 47101010033 | 01.01.2018 | 31.12.2018 | IT osakond   | 123ABC     |             |               |            | Koosolek     |
| 1                                                                                                    |                  |                           |           |             |            |            |              |            |             |               |            |              |

# 2.3 Keelatud isikud

# 2.3.1 Keelatud isikute lisamine

Keelatud isikute lisamiseks minge 'Blacklist' lehele:

Visitors Permissions Blacklist

Uue isiku sisestamiseks vajutage nuppu:

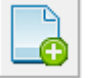

ning peale seda avaneb teil alljärgnev aken:

| 🚨 New Blacklist | — |       | $\times$ |
|-----------------|---|-------|----------|
|                 |   |       |          |
|                 |   |       |          |
| lsikukood:      |   |       |          |
|                 |   |       | •        |
|                 |   |       |          |
|                 |   |       |          |
| Perekonnanimi:  |   |       |          |
|                 |   |       | -        |
| · ·             |   |       |          |
| Fesnimi         |   |       |          |
| E cornini.      |   |       |          |
|                 |   |       | <b>–</b> |
|                 |   |       |          |
| Märkused:       |   |       |          |
|                 |   |       |          |
| 1               |   |       |          |
|                 |   |       |          |
|                 |   |       |          |
|                 |   |       |          |
| UK              |   | Llose |          |
|                 |   |       |          |

Siin on vajalik täita kogu info keelatud isiku kohta. Märkuste lahter on valikuline. Eriti oluline on sisestada väga täpselt isikukood või dokumendi number, kuna selle alusel toimub kaardi väljastamisel andmete kontroll. Lubatud on sümbolid on numbrid ja tähed.

www.telegrupp.ee

Kui kõik andmed sisestatud siis, vajutage 'Ok' ja antud isiku andmed kuvatakse aknas:

| Vistors Permissions Blacklist |           |                   |           |          |                     |  |  |  |  |  |
|-------------------------------|-----------|-------------------|-----------|----------|---------------------|--|--|--|--|--|
|                               |           |                   |           |          |                     |  |  |  |  |  |
| I Number                      | Eesnimi   | Perekonnanimi     | lsikukood | Märkused | Registreeritud      |  |  |  |  |  |
| 2                             | Mari-Liis | Männik 4710100033 |           | Test     | 15.12.2015 13:37:19 |  |  |  |  |  |

# 2.3.2 Keelatud isiku kustutamine

Kui soovite mõnda keelatud isikut käsitsi kustutada, siis tehke vastava rea peal hiirega 'topelt klõps' ja vajutage kinnitusaknal 'Yes'.

# 2.3.3 Keelatud isikute andmete import csv failist.

Keelatud isikuid on võimalik importida csv failist. Faili näidise leiate 'Visitors\Tools' kataloogist. Andmete importimiseks (õiguste olemasolul) valige menüüst **File → Import Blacklist from csv** Peale seda avaneb aken, otsige üles eelnevalt koostatud csv fail ning vajutage 'Open'

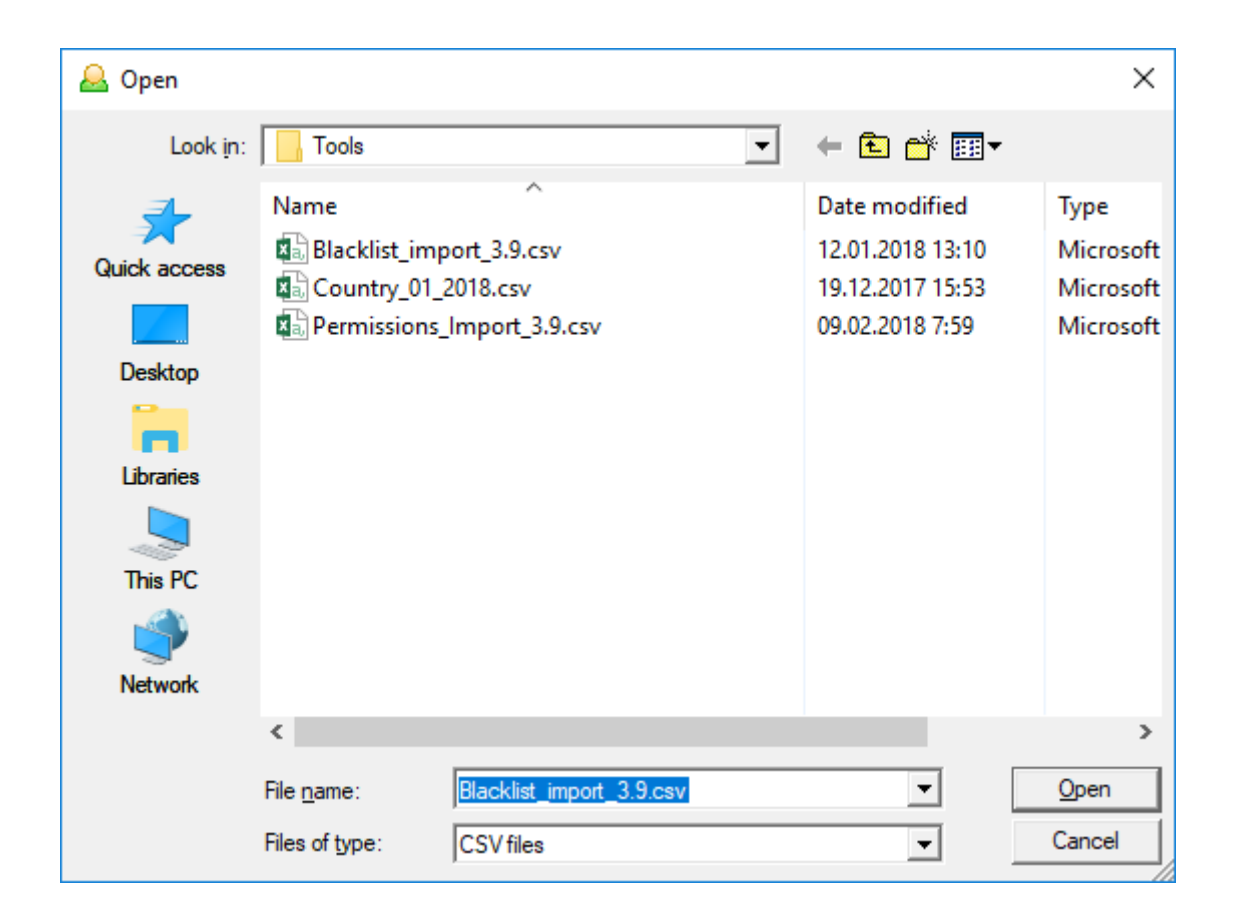

Kui csv fail on õigesti koostatud siis imporditakse kõik andmed Blacklist (Keelatud isikute) tabelisse. Andmed lisatakse alati varasematele juurde, eelnevaid andmeid ei kontrollita ega kustutata!

Kui faili andmetes on viga (mõni kohustuslik väli täitmata) kuvatakse alljärgnev veateade:

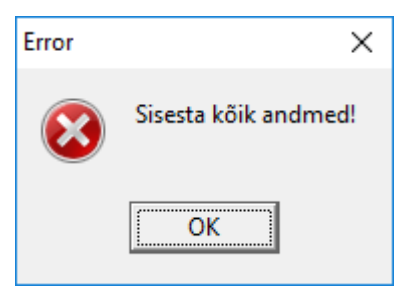

Vigase faili puhul andmeid ei impordita. Antud faili sisu tuleb üle kontrollida, kas kõik kohustuslikud andmeväljad on täidetud.

Kui valitud CSV fail ei sisalda kohustuslikku esimest kahte rida (vale faili formaat) kuvatakse alljärgnev veateade:

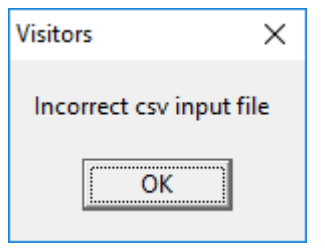

#### 2.3.3.1 csv faili struktuur

Faili näidise leiate 'Visitors\Tools' kataloogist. Siin on kuvatud näidis faili sisu:

| I Blacklist_import_3.9.csv - Notepad                                | — | ×        |
|---------------------------------------------------------------------|---|----------|
| <u>F</u> ile <u>E</u> dit F <u>o</u> rmat <u>V</u> iew <u>H</u> elp |   |          |
| Visitors_3_9BL;;;                                                   |   | $\wedge$ |
| Perekonnanimi*;Eesnimi*;Isikukood*;Märkused                         |   |          |
| Männik;Mari-Liis;47101010033;Taustakontroll tegemata                |   |          |
|                                                                     |   |          |
|                                                                     |   |          |

Oluline on säilitada failis esimene ja teine rida. Kolmandast reast saab täita imporditavad andmed. Kohustuslikud väljad mida kindlasti peab täitma on tähistatud \*. Nendeks on: Perekonnanimi, Eesnimi ja Isikukood.

Valikuliselt võib lisada veel Märkused

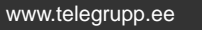

Kogu infot on võimalik lihtsalt töödelda Excelis. Failile tuleb peale andmete sisestamist teha save as csv.

| l  | . •                | <b>-</b> 2-                      | Ŧ      |                  |                 |                    |           |        |         |       |         |
|----|--------------------|----------------------------------|--------|------------------|-----------------|--------------------|-----------|--------|---------|-------|---------|
| F  | ile                | Home                             | Inse   | rt f             | Page Layo       | out                | Formulas  | Da     | ata R   | eview | View    |
| Pa | ste                | 6 Cut<br>≧ Copy →<br>≸ Format Pa | ainter | Calibr           | i<br><u>U</u> + | • 1                | 1 - A     | A I    |         | ■     |         |
|    | Cli                | pboard                           | G.     |                  | F               | ont                |           | E.     |         | AI    | ignment |
| A  | L                  | -                                | : >    | < <              | f <sub>x</sub>  | Vis                | itors_3_9 | BL     |         |       |         |
|    |                    | А                                |        | в                | с               | с                  |           | D      |         |       | E       |
| 1  | Visit              | ors_3_9BL                        |        |                  |                 |                    |           |        |         |       |         |
| 2  | 2 Perekonnanimi* E |                                  | i* Ees | nimi*            | Isikuko         | od*                | Märkuse   | d      |         |       |         |
| 3  | 3 Männik           |                                  | Ma     | lari-Liis 471010 |                 | 10033 Taustakontro |           | ntroll | tegemat | ta    |         |
| 4  |                    |                                  |        |                  |                 |                    |           |        |         |       |         |
| E  |                    |                                  |        |                  |                 |                    |           |        |         |       |         |

# 3 Raportid ja Export

# 3.1 Töötamine filtriga (päringud)

Filter on vajalik päringute ja raportite koostamiseks. Külastajate ajaloo päringu tegemiseks tuleb vajutada nuppu "Filter":

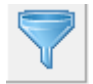

Peale seda avaneb uus "Filter" aken:

| T Filter            | – 🗆 X                      |
|---------------------|----------------------------|
|                     |                            |
| Dokument            | Dokumendi nr või isikukood |
| Perekonnnimi        | Eesnimi                    |
| Kaardi number       | Auto number                |
| Riik                | Töökoht                    |
| Saabus              |                            |
| Alates 13.02.2018   | Kelle juurde               |
| Kuni<br>13.02.2018  | Märkused                   |
| Külastajaid kokku : | Clear Run Report           |

Andmete filtreerimist saab teha alljärgnevate kombinatsioonidega:

- Kuupäev + dokumendi tüüp
- Kuupäev + dokumendi number
- Kuupäev + külalise eesnimi
- Kuupäev + külalise perekonnanimi
- Kuupäev + kaardi number
- Kuupäev + auto number
- Kuupäev + Riik
- Kuupäev + Töökoht
- Kuupäev ( sel juhul kuvatakse kõik andmed sel kuupäeval või vahemikus )
- Kuupäev + vabateksti otsing tulbast 'Kelle juurde'
- Kuupäev + vabateksti otsing tulbast 'Märkused'

| Filter                | - 🗆 ×                      |
|-----------------------|----------------------------|
| Dokument<br>D kaart   | Dokumendi nr või isikukood |
| Perekonnnimi          | Eesnimi                    |
| Kaardi number         | Auto number                |
| Riik                  | Töökoht                    |
| Saabus                |                            |
| Alates 13.02.2018     | Kelle juurde               |
| Kuni<br>13.02.2018    | Märkused                   |
| iūlastajaid kokku : 5 | Clear Run Report           |

Näide: kui soovitakse raportit kõikide külastajate kohta ajavahemikus 06.11.2014 – 01.12.2014 kes kasutasid ID kaarti, tuleks täita filtri aken alljärgnevalt ja vajutada nuppu "Run Report":

Filter aknas kuvatakse leitud külastajate arv 'Külastajaid kokku:'

## Filtreeritud andmed kuvatakse põhiaknas vastavalt filtrile:

| 🚨 Visitors [Admin] : Working Database - 127.0.0.1:C:\Program Files (x86)\Visitors\Visitors.fdb |                              |               |          |         |             |              | - 1         |                            | Х                   |                     |           |             |        |  |
|------------------------------------------------------------------------------------------------|------------------------------|---------------|----------|---------|-------------|--------------|-------------|----------------------------|---------------------|---------------------|-----------|-------------|--------|--|
| File Option                                                                                    | ns <u>S</u> ervices <u>H</u> | lelp          |          |         |             |              |             |                            |                     |                     |           |             |        |  |
|                                                                                                |                              |               |          |         |             |              |             |                            | Külalisi objel      | ctil : 4            |           |             |        |  |
| Visitors Pe                                                                                    | rmissions Black              | list          |          |         |             |              |             |                            |                     |                     |           |             |        |  |
| Drag a column header here to group by that column                                              |                              |               |          |         |             |              |             |                            |                     |                     |           |             |        |  |
| 🗄 Number 🛆                                                                                     | Eesnimi                      | Perekonnanimi | Dokument | Riik    | lsikukood   | Kelle juurde | Auto number | Märkused                   | Saabus              | Lahkus              | Kaardi nr | Т           | öökoht |  |
| 1                                                                                              | Mari-liis                    | Männik        | ID kaart | Estonia | 47101010033 | IT osakond   |             | Koosolek                   | 13.02.2018 8:09.34  |                     | 19035     | Külaliste j | pääsla |  |
| 4                                                                                              | Mari-liis                    | Männik        | ID kaart | Estonia | 47101010033 | IT osakond   |             | Koosolek                   | 13.02.2018 16:21.08 | 13.02.2018 16:24.00 |           | Külaliste j | pääsla |  |
| 5                                                                                              | Mari-Liis                    | Männik        | ID kaart | Estonia | 47101010033 | Keelatud     |             | Taustakontroll<br>tegemata | 13.02.2018 16:41.18 | 13.02.2018 16:41.17 |           | Külaliste j | pääsla |  |
| 6                                                                                              | Mari-Liis                    | Männik        | ID kaart | Estonia | 47101010033 | Keelatud     |             | Taustakontroll<br>tegemata | 13.02.2018 16:44.22 | 13.02.2018 16:44.21 | 1476      | Külaliste j | pääsla |  |
| ▶ 7                                                                                            | Mari-liis                    | Männik        | ID kaart | Estonia | 47101010033 | IT osakond   |             | Koosolek                   | 13.02.2018 16:46.03 |                     | 1476      | Külaliste j | pääsla |  |
|                                                                                                |                              |               |          |         |             |              |             |                            |                     |                     |           |             |        |  |

# 3.2 Andmete export

Peale andmete filtreerimist on võimalik need andmed eksportida eraldi faili klikkides menüüs File → Export to... :

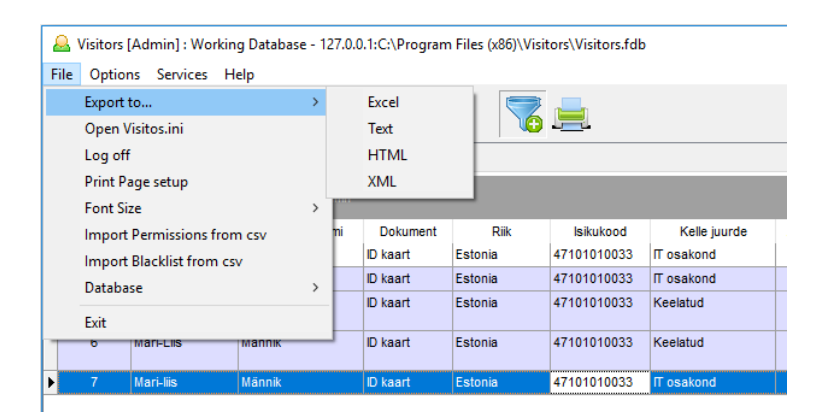

Eksportimisel saab valida nelja erineva formaadi vahel: Excel, Text, HTML ja XML. Valida koht kuhu andmed salvestada ja anda failile nimi:

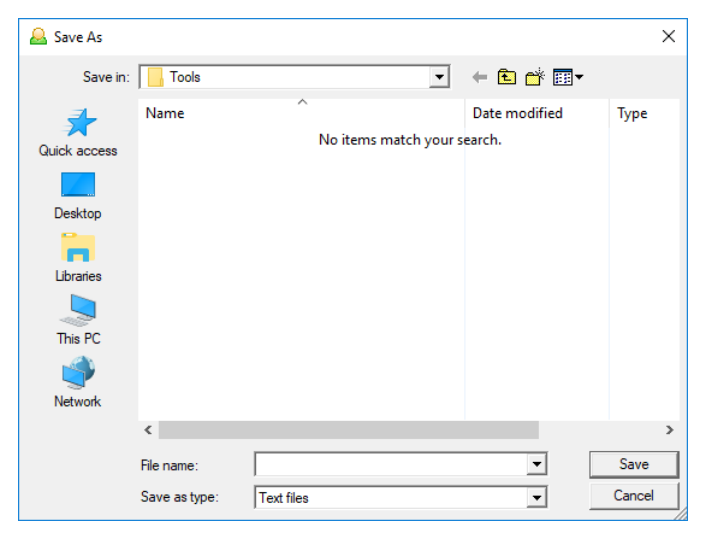

Pärast seda vajutada nuppu "Save" (Salvesta). Raport salvestatakse valitud formaati ja küsitakse kas avada fail kohe:

| Informati | on X                                                        |
|-----------|-------------------------------------------------------------|
| 1         | Open the file C:\Program Files (x86)\Visitors\Tools\Raport? |
|           | <u>№</u> о ОК                                               |

Kui vajutada "OK" avatakse raport vastavas programmis.

Eksporditakse alati need andmed mis on nähtavad põhiaknas!

# 3.3 Andmete printimine

Kui teil on olemas Printimise litsents ja vastavad õigused on võimalik põhiaknas olevad andmed saata arvuti vaikimisi printerisse vajutades nuppu:

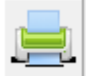

#### Prinditakse alati andmed mis on nähtavad põhiaknas!

### Näidis väljatrükk:

| Visitors   | 3         |               |             |          |         |              |          |             |                     |                     |           |
|------------|-----------|---------------|-------------|----------|---------|--------------|----------|-------------|---------------------|---------------------|-----------|
| Numbe<br>r | Eesnimi   | Perekonnanimi | Isikukood   | Dokument | Biik    | Kelle juurde | Märkused | Auto number | Saabus              | Lahkus              | Kaardi nr |
| 1          | Mari-Iiis | Männik        | 47101010033 | ID kaart | Estonia | IT Osakond   | Koolitus | 123ABC      | 15.12.2015 08:14:46 | 15.12.2015 09:11:43 | 15508     |
| 2          | Mart      | Mustikas      | 12345678910 | ID kaart | Estonia | IT Osakond   | Koolitus | 222AAA      | 15.12.2015 08:16:57 |                     | 15509     |
| 7          | Mari-Iiis | Männik        | 47101010033 | ID kaart | Estonia | IT Osakond   | Koosolek | 123ABC      | 15.12.2015 09:34:53 |                     | 15508     |
| 4          | Mari-Iiis | Männik        | 47101010033 | ID kaart | Estonia | IT Osakond   | Koosolek |             | 15.12.2015 09:32:49 | 15.12.2015 09:32:48 | 15508     |
| 5          | Mari-Iiis | Männik        | 47101010033 | ID kaart | Estonia | IT Osakond   | Koosolek | 123ABC      | 15.12.2015 09:33:31 | 15.12.2015 09:33:31 | 15508     |
| 6          | Mari-Iiis | Männik        | 47101010033 | ID kaart | Estonia | IT Osakond   | Koosolek | 123ABC      | 15.12.2015 09:34:13 | 15.12.2015 09:34:13 | 15508     |
|            |           |               |             |          |         |              |          |             |                     | 6                   |           |

1

#### 15. detsember 2015. a. 12:59:17

# 3.4 Arhiivi andmete vaatamine

Arhiveeritud andmeid saab vaadata vastavate õiguste olemasolul. Kui õigused on olemas vali menüüst:

#### File $\rightarrow$ Database $\rightarrow$ Archive :

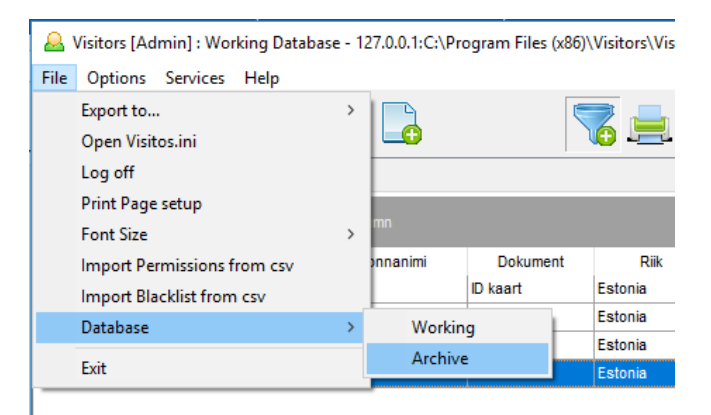

Avaneb arhiivi faili valimise aken, valige arhiivi fail ning vajutage 'Open';

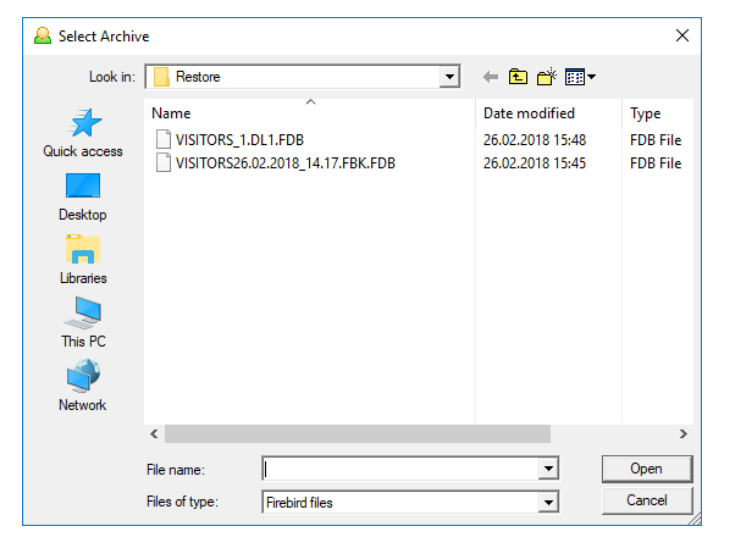

Kui valitud arhiiv oli Visitors 3.9 versiooni oma kuvatakse teie arhiivi andmed:

| 6                     | Sivisitors [Admin] : Archive Database - 127.0.0.1:C:\Program Files (x86)\Visitors\Restore\VISITORS.FBK.FDB |                         |                  |          |         |             |                  |             |             |                     |
|-----------------------|----------------------------------------------------------------------------------------------------|-------------------------|------------------|----------|---------|-------------|------------------|-------------|-------------|---------------------|
| Fi                    | ïle Options Services Help                                                                                  |                         |                  |          |         |             |                  |             |             |                     |
| Külalisi objektil : 3 |                                                                                                    |                         |                  |          |         |             | i -              |             |             |                     |
| V                     | lisitors                                                                                                   | Permissions Blacklist   |                  |          |         |             |                  |             |             |                     |
| D                     | rag a col                                                                                                  | umn header here to grou | p by that column |          |         |             |                  |             |             |                     |
| 3                     | Number                                                                                                    | Eesnimi                 | Perekonnanimi    | Dokument | Riik    | lsikukood   | Kelle juurde     | Auto number | Märkused    | Saabus              |
|                       | 1                                                                                                    | Mari-Iiis               | Männik           | ID kaart | Estonia | 47101010033 | IT osakond       |             | Koosolek    | 13.02.2018 08:09:34 |
|                       | 2                                                                                                    | Mart                    | Maasikas         | Pass     | Estonia | KA000002    | Logistikaosakond | 312EST      | DHL kuller  | 13.02.2018 08:10:40 |
| Þ                     | 3                                                                                                    | Maria Olivia            | Virtanen         | Pass     | Finland | XP1234567   | Pressiosakond    |             | Nõupidamine | 13.02.2018 08:14:27 |
|                       |                                                                                                    |                         |                  |          |         |             |                  |             |             |                     |

Üleval akna päises näidatakse, et tegemist on arhiivi andmebaasiga ja nähtavale jäävad ainult 'Filtri' nupud päringute tegemiseks, printimine ja andmete export.

Kui olete arhiiviga töö lõpetanud siis tagasi töös oleva andmebaasi juurde naasmiseks valige:

#### File $\rightarrow$ Database $\rightarrow$ Working :

| ۹.   | 🚨 Visitors [Admin] : Archive Database - 127.0.0.1:C:\Program Files (x86)\Visitors\Restore\VISITORS.FBK.FDB |           |         |        |              |   |          |         |             |                  |  |  |
|------|----------------------------------------------------------------------------------------------------|-----------|---------|--------|--------------|---|----------|---------|-------------|------------------|--|--|
| File | Opt                                                                                                    | tions S   | ervices | Help   | elp          |   |          |         |             |                  |  |  |
|      | Expo                                                                                                    | ort to    | >       | 1      |              |   |          |         |             |                  |  |  |
|      | Log                                                                                                    | off       |         |        |              |   |          |         |             |                  |  |  |
|      | Font                                                                                                    | t Size    | >       | cklist | dist         |   |          |         |             |                  |  |  |
|      | Data                                                                                                    | abase     | >       | ١      | Vorking      |   |          |         |             |                  |  |  |
|      | Exit                                                                                                    |           |         | A      | Archive      |   |          |         |             |                  |  |  |
|      |                                                                                                    |           |         |        | Perekonnanim | i | Dokument | Riik    | lsikukood   | Kelle juurde     |  |  |
|      | 1                                                                                                    | Mari-liis |         |        | Männik       |   | ID kaart | Estonia | 47101010033 | IT osakond       |  |  |
|      | 2                                                                                                    | Mart      |         |        | Maasikas     |   | Pass     | Estonia | KA000002    | Logistikaosakond |  |  |
| ▶    | 3                                                                                                    | Maria Oli | ivia    |        | Virtanen     |   | Pass     | Finland | XP1234567   | Pressiosakond    |  |  |
|      |                                                                                                    |           |         |        |              |   |          |         |             |                  |  |  |

Ning ühendust võetakse töös oleva andmebaasiga ning palutakse teil uuesti sisse logida:

| 🚨 Login  | ×      |
|----------|--------|
| Login    |        |
| Admin    | ~      |
| Password |        |
|          |        |
| Ok       | Cancel |

Kui valitud arhiivi fail ei ole Visitors 3.9 versiooni oma kuvatakse teile allolev veateade:

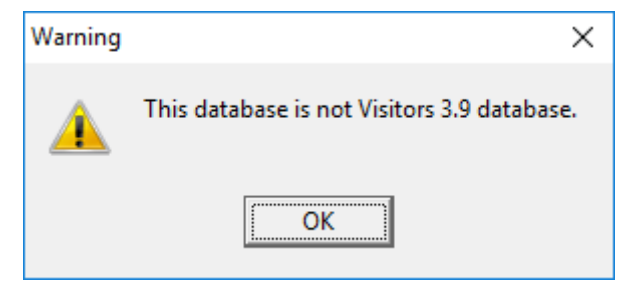

Kui te olete veendunud, et tegemist on Visitors andmebaasi varasema versiooniga siis palun pöörduge Telegrupp AS poole, et saada juhiseid kuidas varasemat Visitors andmebaasi saab uuendada 3.9 versioonile.

Arhiivi on võimalik vaadata ka kokkupakitud varukoopia failist. Selleks vali varukoopia fail kataloogist 'Visitors\Backup' ( kõikide failide kuvamiseks vali failitüübiks All Files \*.\* ). Selle toimingu puhul pakitakse varukoopia lahti kataloogi 'Visitors\Restore' ja kuvatakse antud arhiiv.